# Порядок установки программы с помощью USB карточки памяти.

#### Подготовка карточки памяти.

Отформатируйте USB карточку памяти объемом до 16 GB под файловую систему FAT32

### Обновление BIOS

Скопируйте bin файл на USB карточку памяти и подключите ее к обесточенному контроллеру. Подайте питание на контроллер. Во время обновления BIOS будет гореть желтый индикатор контроллера. Когда он погаснет и начнется перезагрузка контроллера необходимо извлечь карточку копирования, чтобы загрузка BIOS не запустилась повторно.

## Обновление Программы.

Скопируйте пакет файлов (если предоставлен архив, то его нужно разархивировать) на USB карточку памяти и подключите ее к обесточенному контроллеру. Подайте питание на контроллер. Во время обновления программы будет гореть желтый индикатор контроллера. Когда он погаснет, то контроллер начнет работу с новой программой и можно извлечь карточку копирования.

#### Обновление Параметров.

Скопируйте пакет файлов (если предоставлен архив, то его нужно разархивировать) на USB карточку памяти и подключите ее к запинанному контроллеру. Во время обновления параметров будет гореть желтый индикатор контроллера. Когда он погаснет, то можно извлечь карточку копирования. Если набор параметров затрагивает и параметры конфигурации, то контроллер нужно обесточить и подать питание заново, чтобы он начал работу с новыми параметрами.